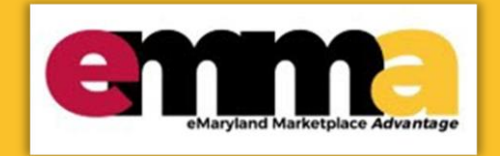

# **Quick Reference Guide**

# **Vendor Bid Holders List**

This Quick Reference Guide (QRG) is designed to help you understand and locate the Bid Holders List feature in eMMA. The Bid Holders List shows available contact information for any vendor who has acknowledged receipt of a solicitation.

If you need help at any point, please email the eMMA helpdesk at emma.helpdesk@maryland.gov.

#### **Instructional Video**

<Place Holder for Instructional Video>

## **Step-by-Step Instructions**

 Log in to eMMA using your username and password.
 Note: If you do not have an eMMA login, access public solicitations by clicking the Public Solicitations button on the right side of the screen. Proceed to Step 5 of these instructions.

Welcome to eMaryland Marketplace Advantage (eMMA)

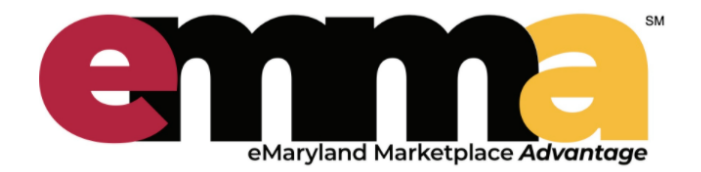

eMMA is Maryland's new online procurement platform used to connect the vendor community with contracting opportunities from state, county, and local government entities. Registered vendors will receive notices of bid opportunities, can submit bid responses online, and may obtain bid results online.

Qualified vendors may also complete the self-certification process for the Small Business Reserve (SBR) Program and Veteran-owned Small Business Enterprise (VSBE) Program.

eMMA facilitates an open, transparent, and efficient procurement process. We look forward to doing business with you!

Figure 1: Login space for Vendors in eMMA and Public Solicitations button.

| LOGIN<br>Login*                                       |                            |  |  |  |  |  |  |
|-------------------------------------------------------|----------------------------|--|--|--|--|--|--|
| 2                                                     |                            |  |  |  |  |  |  |
| Password*                                             |                            |  |  |  |  |  |  |
| ₽                                                     | Login                      |  |  |  |  |  |  |
| State SSO<br>Login(SecureAuth)<br>Lost your password? | MDoT SSO<br>Login(MSAzure) |  |  |  |  |  |  |
| New Vendor? Register Now                              |                            |  |  |  |  |  |  |
| Public Solicitations                                  |                            |  |  |  |  |  |  |

### **Access Public Solicitations to View Bid Holders List**

2. Click the Sourcing tab at the top of the page and click on Public Solicitations.

|   | General Info.  | Sourcing      | Contracts |  |  |
|---|----------------|---------------|-----------|--|--|
| < | Vendor Po      | My Solicitat  | ions      |  |  |
|   |                | Manage Aud    | ctions    |  |  |
| : | Welcome to eMI | Public Solici | tations   |  |  |

Figure 2: Sourcing Tab and the My Solicitations button.

3. This will display the page showing a list of **Public Solicitations** results. You can search through these results by scrolling down the page and look for the solicitations that you are interested in.

| Keywords  |                            | Category             | •                 | Status<br>Open      | 0 -           | ٩.            | Search Rese      | t                                                               |
|-----------|----------------------------|----------------------|-------------------|---------------------|---------------|---------------|------------------|-----------------------------------------------------------------|
| > Adva    | tus : Open 🗙               |                      |                   |                     |               |               |                  |                                                                 |
| ID        | <u>Title</u>               |                      |                   |                     |               | <u>Status</u> | Due / Close Date | Main Category                                                   |
| BPM021696 | On-Call Cable Installa     | ation                |                   |                     |               | Open          | 12/18/2020       | FIBER OPTIC CABLE                                               |
| BPM021643 | Emergency Identity V       | erification Service  |                   |                     |               | Open          | 12/3/2020        | Software                                                        |
| BPM021803 | Request for Proposal       | s No. 08-2021 Lands  | cape Mainter      | nance               |               | Open          | 12/23/2020       | Landscaping services                                            |
| BPM021494 | AMENDMENT #1 - L<br>Office | OCATE SERVICES -     | <u>Montgomery</u> | County Local Child  | l Support     | Open          | 12/14/2020       | Online database information retrieval service                   |
| BPM021451 | AMENDMENT #1 - L           | OCATE Services - Ba  | altimore Cour     | nty Child Support O | <u>Office</u> | Open          | 12/14/2020       | Online database information retrieval service                   |
| BPM021802 | Critical Allied Health     | Simulation Equipmer  | nt Project        |                     |               | Open          | 12/4/2020        | Medical Equipment and Accessories and Supplies                  |
| BPM021792 | Registered Nurse Cas       | se Manager/ Delegat  | ing Nurse to (    | Complete the Healt  | th Risk Tool  | Open          | 12/10/2020       | Healthcare Services                                             |
| BPM021800 | D7070062 Construct         | tion Trailer Rentals |                   |                     |               | Open          | 12/2/2020        | Construction machinery and equipment rental or leasing services |
| BPM021801 | Park Plant Flow Mete       | er Replacement       |                   |                     |               | Open          | 12/22/2020       | Water and wastewater treatment supply and disposal              |

Figure 3: The list of Public Solicitations page in eMMA

4. At the top of the page, you will see the search filter where you can expand your search.

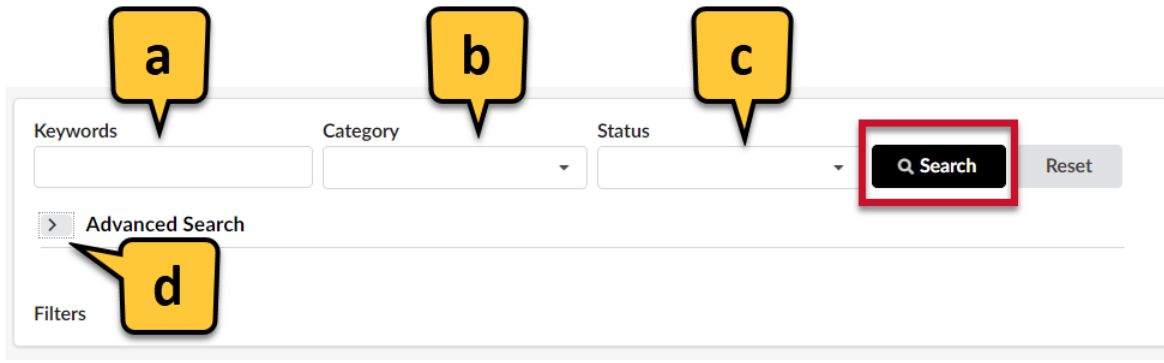

Figure 4: Search filters and search button.

a. Keywords: You can type in the keywords associated to solicitation you are interested in.

- b. **Category**: Here you can select the commodities you are interested in. **NOTE**: Click See All in the menu to view all the options and categories.
- c. Status: Options include, Open, Closed, and Response Open.
- d. Advanced Search: Click the drown-arrow >>>> to view the extra filters.

| <ul> <li>Advanced Sea</li> </ul> | rch       |   |                 |              |
|----------------------------------|-----------|---|-----------------|--------------|
| Award Status                     | Authority | • | SBR Designation | SBE Goal     |
| b >                              |           | • | MBE Goal        | MBE Sub-Goal |
|                                  | e Site    | • | VSBE Goal       | DBE Goal     |
|                                  | f         | • | g               |              |

Figure 5: Advanced Search options and filters.

- a. **Type**: Select from different types of solicitations.
- b. **Award Status**: Approval in Progress, In Progress, Awarded, Resolicited, Canceled, and Apparent Awardee Approved.
- c. **Authority**: Select between, State and Community Colleges, Local Government and Municipalities, State of Maryland, and University System of Maryland.
- d. Agency: Select the Agency you are interested in.
- e. **Sub Agency**: Select the Sub Agency you are interested in.
- f. Site: Choose the site you are interested in.
- g. Filter Check Boxes: Options include SBR Designation, SBE Goal, MBE Goal, MBE Sub-Goal, VSBE Goal, and DBE Goal.
- 5. Locate your solicitation by finding the **BPM ID** and clicking the **Title** of the solicitation.

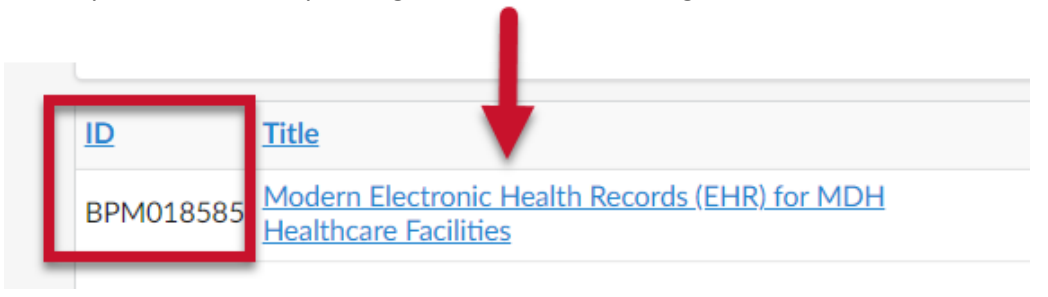

Figure 6: BPM ID and Title of the solicitation.

6. Click View under Bid Holders List column.

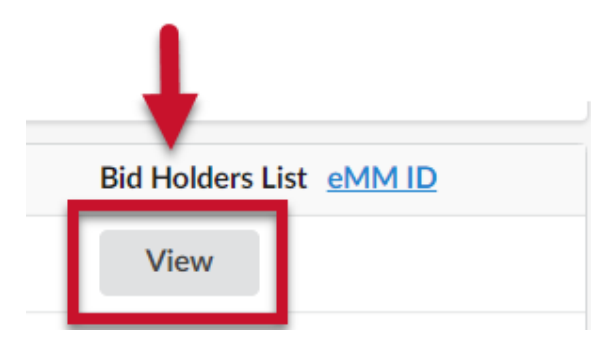

Figure 7: View button.

7. A pop-up box will open showing all vendors who are on the **Bid Holders List** like the example below. Results may vary and cannot be saved, exported, or downloaded. **NOTE:** Vendors who acknowledge receipt of a solicitation appear on the Bid Holders List.

| Vendor Bidding Information                        |                                                       |                  |       |                            |                 |                        |                        |                          |
|---------------------------------------------------|-------------------------------------------------------|------------------|-------|----------------------------|-----------------|------------------------|------------------------|--------------------------|
| Company Name                                      | Company Address                                       | City             | State | Vendor Contact             | Company Phone # | Email                  | Web Site               | Date Acknowledged        |
| SCB<br>Management<br>Consulting                   | 2200 Broening<br>Highway MD<br>21224 US               | Baltimore        | MD    |                            | 443-598-6928    |                        | www.scbmgmt.com        | 7/9/2020 11:58:27<br>AM  |
| SCB<br>Management<br>Consulting                   | 2200 Broening<br>Highway MD<br>21224 US               | Baltimore        | MD    | Stephanie<br>Carter Bagley | 443-598-6928    | info@scbmgmt.com       | www.scbmgmt.com        | 7/9/2020 11:58:27<br>AM  |
| Alxtel, Inc.                                      | 8403 Colesville<br>Road Suite 1100<br>MD 20910 US     | Silver<br>Spring | MD    |                            | 1 240 293 4629  |                        | https://www.alxtel.com | 5/15/2020 5:52:00<br>PM  |
| Alxtel, Inc.                                      | 8403 Colesville<br>Road Suite 1100<br>MD 20910 US     | Silver<br>Spring | MD    | Sommer Wahab               | 1 240 293 4629  | sommer@alxtel.com      | https://www.alxtel.com | 5/15/2020 5:52:00<br>PM  |
| Medicalincs LLC                                   | 9710 traville<br>gateway drive<br>#145 MD 20850<br>US | Rockville        | MD    |                            |                 |                        | Www.medicalincs.com    | 10/7/2020 6:50:15<br>PM  |
| Medicalincs LLC                                   | 9710 traville<br>gateway drive<br>#145 MD 20850<br>US | Rockville        | MD    | Nkem Okeke                 |                 | Nokeke@medicalincs.com | Www.medicalincs.com    | 10/7/2020 6:50:15<br>PM  |
| Medicalistics                                     | 14850 Montfort<br>Dr. TX 75254 US                     | Dallas           | ТХ    |                            |                 |                        | www.medicalistics.com  | 5/15/2020 5:31:30<br>PM  |
| Medicalistics                                     | 14850 Montfort<br>Dr. TX 75254 US                     | Dallas           | ТХ    | Chris Russell              |                 | rfp@medicalistics.com  | www.medicalistics.com  | 5/15/2020 5:31:30<br>PM  |
| Cerner State &<br>Local<br>Government<br>Services | 2800 Rock Creek<br>Parkway MO<br>64117 US             | Kansas<br>City   | MO    |                            |                 |                        | www.cerner.com         | 5/17/2020<br>11:39:13 AM |

Figure 8: Vendor Bidding Information pop up window.